## How to Register with the University of Virginia for Reimbursement of Travel Expenses and Workshop Registration Fee Refunds from UVA TTA

These instructions only apply for <u>first time</u> payments to you or your organization from the University of Virginia. If you are already registered as a payee with the University, no further action is required. However, you must supply UVA TTA with the exact name under which you are registered so that our accounting staff can look you up in the system. If you are unsure if you are registered with the University as a payee or how you are registered, you should contact UVA Procurement Office at 434-924-4212 for assistance. Further information about Vendor/Payee registration at the University of Virginia can also be found at <a href="http://www.procurement.virginia.edu/pagevendors">http://www.procurement.virginia.edu/pagevendors</a>

<u>Do not</u> confuse this process with registration with UVA as a <u>supplier of services</u> to UVA TTA – such as a workshop instructor or meals provider – which is not covered here. Contact UVA TTA staff for assistance to register as a supplier of services. These instructions are <u>only</u> for travel reimbursement and refunds.

**Step 1:** Determine who the payee will be. If it is an individual (as for a travel reimbursement) you must register as an "individual". If the payee is an organization – such as a business or a government agency – you <u>must register as a "Business Firm/Government Entity"</u>, not as an individual. The <u>distinction is important</u> as different information is required to complete your registration.

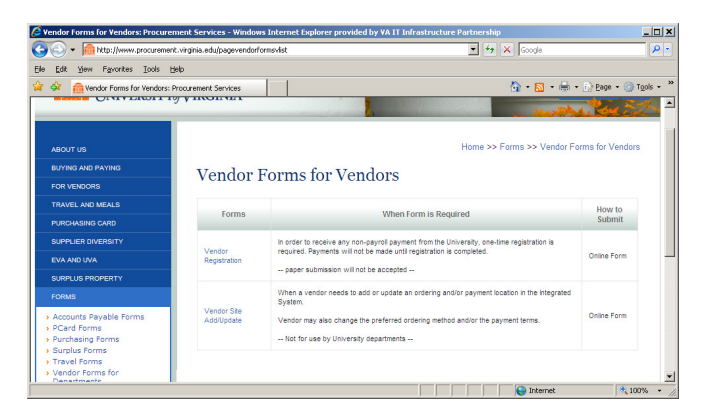

Step 2: Using your Internet browser go to http://www.procurement.virginia.edu/pagevendorformsvlist:

**Step 3:** Click on "Vendor Registration" (first option under "Forms" in "Vendor Forms for Vendors" table) and the following window appears:

| Vendor Registration: Procurement Servio                 | ces - Windows Internet Explorer provided by VA | IT Infrastructure Partnership                                    | _18     |
|---------------------------------------------------------|------------------------------------------------|------------------------------------------------------------------|---------|
| y 😔 🔻 🔓 https://www.procurement.virg                    | ginia.edu/pagevendorregistrationform           | 🗾 🔒 🦘 🗙 Google                                                   | 2       |
| e Edit View Favorites Icols Help                        |                                                |                                                                  |         |
| 🔗 🏟 Vendor Registration: Procurement                    | Services                                       | 🟠 • 🔂 • 🖶 • 🕞 Boge • 🎯                                           | Tgols 🔹 |
|                                                         | CMENT SERVICES<br>AVIRGINIA                    | Earch<br>The Star UVX Report                                     |         |
| ABOUT US                                                |                                                | Home >> Forms >> Vendor Forms for Vendors >> Vendor Registration |         |
| BUYING AND PAYING                                       | Vendor Registration                            |                                                                  |         |
| FOR VENDORS                                             | vendor negistration                            |                                                                  |         |
| TRAVEL AND MEALS                                        |                                                | *** Javascript must be enabled ***                               |         |
| PURCHASING CARD                                         |                                                | Required Fields                                                  |         |
| SUPPLIER DIVERSITY                                      | Paper, tax, or emailed forms will no long      | ger be accepted in Procurement Services.                         |         |
| EVA AND UVA                                             |                                                |                                                                  |         |
| SURPLUS PROPERTY                                        | Form Selection                                 |                                                                  |         |
| FORMS                                                   | U.S. Tax Status                                | 2                                                                |         |
| SITEMAP AND UPDATES                                     | U.S. or (E                                     | oreign subject to tavation in the U.S.)                          |         |
| SEARCHES                                                | To change the form selection Foreign no        | ot subject to taxation in the U.S. page.                         |         |
| INTERNAL APPLICATIONS                                   |                                                |                                                                  |         |
| BLOG                                                    |                                                |                                                                  |         |
| HOME                                                    |                                                |                                                                  |         |
| VENDOR FORMS FOR VENDORS                                |                                                |                                                                  |         |
| Vendor Registration Form     Vendor Site Add/Update for |                                                |                                                                  |         |
|                                                         |                                                | 😜 Internet 💐 10                                                  | 10%     |

Select the correct entry from drop down box for U.S. Tax Status. (Most likely it will be U.S. or (Foreign subject to taxation in the US.))

Step 4: Another drop down box appears:

| - Inttps://www.procurement.v                            | irginia.edu/oagevendorregistrationform    | T 🔒 🕂 🗙 Goode                                           |                |
|---------------------------------------------------------|-------------------------------------------|---------------------------------------------------------|----------------|
| Edit View Favorites Tools Help                          |                                           |                                                         |                |
| 🐼 🙃 Vendor Registration: Procureme                      | nt Services                               | 🏠 • 🕅 • 🖶 • 🔅                                           | Page + 🕥 Tools |
| PROCUR<br>UNIVERSITY                                    | EMENT SERVICES                            | Search<br>Tha Sie   UV                                  | a Pespie       |
| ABOUT US                                                |                                           | Home >> Forms >> Vendor Forms for Vendors >> Vendor Reg | istration      |
| BUYING AND PAYING                                       | Vendor Peristration                       |                                                         |                |
| FOR VENDORS                                             | venuor Registration                       |                                                         |                |
| TRAVEL AND MEALS                                        |                                           | ** Javascript must be enabled ***                       |                |
| PURCHASING CARD                                         |                                           | * Required Fields                                       |                |
| SUPPLIER DIVERSITY                                      | Paper, fax, or emailed forms will no long | er be accepted in Procurement Services.                 |                |
| EVA AND UVA                                             |                                           |                                                         |                |
| SURPLUS PROPERTY                                        | Form Selection                            |                                                         |                |
| FORMS                                                   | U.S. Tax Status U.S. or (F                | oreign subject to taxation in the U.S.)                 |                |
| SITEMAP AND UPDATES                                     | Payee/Vendor Type                         |                                                         |                |
| SEARCHES                                                |                                           |                                                         |                |
| INTERNAL APPLICATIONS                                   | To change the form selection Business     | Firm/Government Entity refresh the page.                |                |
|                                                         |                                           |                                                         |                |
| HOME                                                    |                                           |                                                         |                |
| VENDOR FORMS FOR VENDORS                                |                                           |                                                         |                |
| Vendor Registration Form     Vendor Site Add/Update for |                                           |                                                         |                |
|                                                         |                                           | Sinternet                                               | 100%           |

Choose the type of Payee/Vendor Type. For travel reimbursement this most likely is an "Individual (including Sole Proprietors)". For workshop fee refund, it may be a "Business Firm/Government Entity" <u>OR</u> an "Individual" depending on how you paid for the workshop and who will be getting reimbursed. <u>Make sure to make the correct choice</u>.

**Step 5:** Another drop down box appears:

| 🖉 Ve | ndor Registration: Procurement Ser                                                  | vices - Windows Internet Explorer provide                          | ed by VA IT Infrastructure Partnership                                                                                                    | _ 8       |
|------|-------------------------------------------------------------------------------------|--------------------------------------------------------------------|----------------------------------------------------------------------------------------------------|-----------|
| 0    | 🕥 🔹 🔝 https://www.procurement.w                                                     | rirginia.edu(pagevendorregistrationform                            | 💌 🏭 🍫 🗙 Google                                                                                                    | 2         |
| Elle | Edit View Favorites Iools Help                                                      |                                                                    |                                                                                                    |           |
| * •  | 🖗 🛛 👸 Vendor Registration: Procureme                                                | int Services                                                       | 🏠 + 🔂 - 🖶 - D) Bage - (                                                                                                    | 🗿 Tools 🔹 |
|      | PROCUR                                                                              | EMENT SERVICES                                                     |                                                                                                    |           |
|      | ABOUT US<br>BUYING AND PAYING<br>FOR VENDORS<br>TRAVEL AND MEALS<br>PURCHASING CARD | Vendor Registrat                                                   | Home >> Forms >> Vendor Forms for Vendors >> Vendor Registration<br>ion<br>*** Jacascript must be enabled ***<br>** Required Fields                                     |           |
|      | SUPPLIER DIVERSITY<br>EVA AND UVA<br>SURPLUS PROPERTY<br>FORMS                      | Paper, fax, or emailed forms will Form Selection                   | I no longer be accepted in Procurement Services.                                                                                                    |           |
|      | SITEMAP AND UPDATES<br>SEARCHES<br>INTERNAL APPLICATIONS                            | U.S. Tax Status U<br>Payee/Vendor Type in<br>Relationship with UVA | S. or (Foreign subject to taxation in the U.S.)     dividual (including Side Proprietors)     v     of a Supplier - only seeking payment for refund, reimbursement etc. |           |
|      | HOME                                                                                | Since the form selection ab                                        | upplier of goods and/or services<br>ove, Reset Form to start over. Do NOT refresh the page.                                                                             |           |
|      | Vendor Registration Form     Vendor Site Add/Update for                             |                                                                    | internet +                                                                                                    | 100% •    |

Select your relationship with UVA. For travel reimbursement and refund payments you will be registering as "Not a Supplier – only seeking payment for refund, reimbursement, etc.)"

**Step 6:** Another drop down box appears:

| + Intps://www.procurement.                   | virginia.edu/pagevendorregistrationform                  | 💌 🔒 🔸 🗙 Google                                        | 2              |
|----------------------------------------------|----------------------------------------------------------|-------------------------------------------------------|----------------|
| Edit View Favorites Loois Help               |                                                          |                                                       |                |
| Vendor Registration: Procurement             | int Services                                             | 🚹 • 🔂 • 🖶 • 🖻                                         | Page 🔹 🌀 Tgols |
| PROCUR<br>UNIVERSITY                         | EMENT SERVICES                                           | Search<br>The Size UV                                 | Va Pospie      |
| ABOUT US                                     | Hor                                                      | me >> Forms >> Vendor Forms for Vendors >> Vendor Reg | gistration     |
| BUYING AND PAYING                            | Vondor Pogistration                                      |                                                       |                |
| FOR VENDORS                                  | vendor Registration                                      |                                                       |                |
| TRAVEL AND MEALS                             | *** Java                                                 | script must be enabled ***                            |                |
| PURCHASING CARD                              |                                                          | * Required Fields                                     |                |
| SUPPLIER DIVERSITY                           | Paper, fax, or emailed forms will no longer be a         | ccepted in Procurement Services.                      |                |
| EVA AND UVA                                  |                                                          |                                                       |                |
| SURPLUS PROPERTY                             | - Form Coloction                                         |                                                       |                |
| FORMS                                        | U.S. Tax Status                                          | subject to taxation in the U.S.)                      |                |
| SITEMAP AND UPDATES                          | Payee/Vendor Type Individual (includi                    | ing Sole Proprietors)                                 |                |
| SEARCHES                                     | Relationship with Java Not a Supplier -                  | only seeking payment for refund, reimbursement etc.   |                |
| INTERNAL APPLICATIONS                        | Research Particip                                        | ants, please select "Not a Supplier"                  |                |
|                                              | Citizenship Status                                       |                                                       |                |
| HOME                                         | To change the form selection U.S. Citizen U.S. Permanent | Resident (Green Card Holder) or Resident Alien        |                |
| VENDOR FORMS FOR VENDORS                     | Non-Resident Ali                                         | en (working in the U.S.)                              |                |
| <ul> <li>Mandas Desistantias Farm</li> </ul> |                                                          |                                                       |                |

Select the appropriate citizenship status.

**Step 7:** <u>If you are registering as an "Individual"</u> (see Step 4), the form expands (only part of the screen shown) and appears as below:

| Edit Yew Fgyorites Iools Help                                                 | ices                                                                                                    | 💁 • 🔝 • 👼 • 🕞 Bage • 🎯 Tgols • |
|-------------------------------------------------------------------------------|----------------------------------------------------------------------------------------------------|--------------------------------|
| <ul> <li>Verdor Repetation Form</li> <li>Verdor SFA 440/updete for</li> </ul> | Home Address       Where UVA will send payment         Name *       Address 2         City *       State *         Postal Code *       Country *         USA       Contract Name *         Email Address       Fax         W9 Information       Fax         W9 Status Selected – US Critzen       SSH or TIMI (Individual Taxpayer Identification Number) (No dashes, e.g. 1         Statustise Information       By ubmission of this form the submitter confirms that he/she is the individuatory         Hame *       Email *         Mare *       Email *         Address       Acopy of this form submittion page atter pressing the submittor page atter pressing the submittor page atter page atter | 23456709)                      |

**Step 7a:** <u>If you are registering as a Business Firm/Government Entity</u> (see Step 4), the form expands (only part of the screen shown) and appears as below.</u>

| • https://www.procurement.virgin                                                               | ia.edu/pagevendorregistrationform                                                                            | 💌 🏥 💀 🗙 Google                                                                                                    | 4                    |
|------------------------------------------------------------------------------------------------|----------------------------------------------------------------------------------------------------|----------------------------------------------------------------------------------------------------|----------------------|
| Edit View Favorites Iools Help                                                                 | 1 1                                                                                                    |                                                                                                    |                      |
| Vendor Registration: Procurement S                                                             | ervices                                                                                                    | <u>0</u> • <u></u> • •                                                                                            | 🖬 🔹 🔂 Page 🔹 🎯 Tools |
| <ul> <li>Vendor Registration Form</li> <li>Vendor Stadd/Update for</li> <li>Vendors</li> </ul> | Name *       Address *       City *       Postal Code *       Contact Name *       Email Address             | Address 2<br>State *<br>Country * USA<br>Contact Phone *<br>Fax                                                   |                      |
|                                                                                                | W9 Information<br>Business, Trade, or DBA (doing bus<br>Address *<br>City *<br>St                            | iness as) Name *                                                                                                  |                      |
|                                                                                                | Business Type per W9 Selected<br>Name of Business as entered on ch<br>TIN (Taxpayer Identification Number) ( | .ocal or State Government Entity<br>arter or document creating the legal entity *<br>No dashes, e.g. 123456789) * |                      |
|                                                                                                | Submitter Information<br>By submission of this form the subm<br>vendor.                                      | itter confirms that he/she is an authorized agent of                                                              | / the                |
|                                                                                                | Name *                                                                                                    | Title *                                                                                                    |                      |
|                                                                                                | Phone *                                                                                                    | Email *                                                                                                    |                      |

Complete all required sections and click on the Submit button at the bottom of the form. Shortly afterwards you should receive an e-mail confirmation of your registration with UVA.

## Step 8: Please forward your confirmation e-mail to UVA TTA at elo2v@virginia.edu so that we know how/when you registered. This will greatly speed up your travel reimbursement or refund.

**Step 9:** Travel reimbursement is obtained by completing a University of Virginia Travel Workbook. In most cases UVA TTA staff will complete this for you and send it to you for your signature.

**Step 10:** Workshop fee reimbursements do not require submission of any forms. UVA TTA staff will provide the UVA accounting office with sufficient information once you have registered with UVA for payment. Reimbursement can take 4-6 weeks from submission of the refund request.

Contact Info for UVA TTA Jane Carlson jec8q@virginia.edu 434-987-6230 or Beth O'Donnell Elo2v@virginia.edu 434-982-2897 http://uva-tta.net